## Enrolling in Direct Deposit

Job Aid

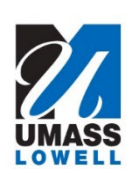

| Step 1 | Begin by logging into your Student Services Center in SIS<br>https://www.uml.edu/Enrollment/SiS/ |                                    |                            |                      |                          |
|--------|--------------------------------------------------------------------------------------------------|------------------------------------|----------------------------|----------------------|--------------------------|
| Step 2 | Click on Fina                                                                                    | nce and Financia                   | l Aid link.                |                      |                          |
|        | 9/1                                                                                              |                                    |                            |                      |                          |
|        | Home >                                                                                           | 2UMUMLSSS4 satst92                 | A.                         |                      |                          |
|        | 🧧 Academics 🗸 🗸                                                                                  | s oudent ouncer at come            |                            |                      |                          |
|        | 🕼 Enrollment 🗸 🗸                                                                                 |                                    |                            |                      | . E                      |
|        | Personal Vinformation                                                                            | My Schedule                        | Admissions                 | Grades               | Grading Options          |
|        | Finance Center >                                                                                 | X                                  |                            |                      | <u>e</u>                 |
|        | Financial Aid Center >                                                                           | Exam Schedule                      | Holds                      | To Do List           | Enrollment               |
|        | Classic View                                                                                     | •                                  |                            |                      | 2+                       |
|        |                                                                                                  | Finance and Financial Aid          | Academic Advisement Report | My Academics         | My Advising Center       |
|        |                                                                                                  |                                    |                            |                      | (C)                      |
|        |                                                                                                  | My Planner                         | Enroliment Dates           | Personal Information | Advisor                  |
|        |                                                                                                  | 0                                  | Q.                         | 1                    |                          |
|        |                                                                                                  | Search for Classes                 | Grant Adel Acet Access     | UML Campus Links     |                          |
|        |                                                                                                  |                                    |                            |                      |                          |
| Step 3 | Click on the                                                                                     | Enroll in Direct D                 | eposit link.               |                      |                          |
|        | 22                                                                                               |                                    |                            |                      |                          |
|        | Home >                                                                                           | UMUMLSSS4 satst92                  | e Center                   |                      |                          |
|        | Academics ~                                                                                      |                                    | e oener                    |                      | E Menu                   |
|        | Enrollment ~                                                                                     |                                    |                            |                      | Ð                        |
|        | Personal Information                                                                             | Account Management                 |                            |                      |                          |
|        | Finance Center >                                                                                 | Account Summary  View All Invoices |                            |                      | >                        |
|        | Financial Aid Center >                                                                           | Billing Information                |                            |                      | >                        |
|        | Classic View                                                                                     | Waivable Fees                      |                            |                      | >                        |
|        |                                                                                                  | Fundu in Direct Debosit            |                            |                      | >                        |
|        |                                                                                                  |                                    |                            |                      |                          |
| Step 4 | The My Dire                                                                                      | ct Deposits page                   | is used to enroll an       | nd designate your o  | lirect deposit           |
|        | account info                                                                                     | rmation. No acco                   | lirect deposit.            | s for you. You will  | need to add an           |
|        |                                                                                                  |                                    |                            |                      |                          |
|        | My Direct Deposits                                                                               |                                    |                            |                      | Return                   |
|        |                                                                                                  |                                    |                            |                      | E Menu                   |
|        | You are currently r                                                                              | not enrolled in Direct Deposit.    |                            |                      |                          |
|        | L.                                                                                               |                                    |                            |                      |                          |
|        |                                                                                                  |                                    |                            |                      | Enroll In Direct Deposit |
|        |                                                                                                  |                                    |                            |                      |                          |

| 6 Here you will ent                                                                                                    | er your Bank Account information.                                                                                                    |                                                       |  |  |  |
|----------------------------------------------------------------------------------------------------|----------------------------------------------------------------------------------------------------|-------------------------------------------------------|--|--|--|
| Enter the desired                                                                                                    | information into the Nickname field.                                                                                                    |                                                       |  |  |  |
| Account Services > Bank Account                                                                                                    | Account Services X Bank Accounts X Bank Details                                                                                                    |                                                       |  |  |  |
| Account Services / Bank Account                                                                                                    | Account Services > Bank Accounts > Bank Details                                                                                                    |                                                       |  |  |  |
| Enter the bank and account details                                                                                                    | below and click next to proceed. If your bank is not listed, please contact the Bursar's Office.                                                                                                    |                                                       |  |  |  |
| Bank Details                                                                                                    |                                                                                                    |                                                       |  |  |  |
| Nickname                                                                                                    |                                                                                                    |                                                       |  |  |  |
| Account Type                                                                                                    | Select V                                                                                                    |                                                       |  |  |  |
| View Sample Check                                                                                                    |                                                                                                    |                                                       |  |  |  |
| Bank Code (Routing)                                                                                                    | Q                                                                                                    |                                                       |  |  |  |
|                                                                                                    |                                                                                                    | ٥                                                     |  |  |  |
| Branch<br>Account Number                                                                                                    |                                                                                                    |                                                       |  |  |  |
| Confirm Account Number                                                                                                    |                                                                                                    |                                                       |  |  |  |
| Account Holder                                                                                                    |                                                                                                    |                                                       |  |  |  |
|                                                                                                    |                                                                                                    |                                                       |  |  |  |
| For this example<br>7 Select the type o                                                                                                    | enter a valid value e.g., `Wells Fargo"<br>faccount you are adding. You can use either a                                                                                                    | Cancel Ne                                             |  |  |  |
| Bank Location is United States.<br>Currency used is US Dollar           For this example           7         Select the type o<br>savings account.                                                                                                    | enter a valid value e.g., 'Wells Fargo"<br>f account you are adding. You can use either a<br>For this example, checking has been chosen.                                                                                                    | cancel Ne                                             |  |  |  |
| For this example Select the type o savings account. Account Services > Bank Accounts >                                                                                                    | enter a valid value e.g., 'Wells Fargo"<br>f account you are adding. You can use either a<br>For this example, checking has been chosen.                                                                                                    | Cancel Ne                                             |  |  |  |
| Bank Location is United States.<br>Currency used is US Dollar         For this example         Select the type o<br>savings account.         Account Services > Bank Accounts > 1                                                                                                    | enter a valid value e.g., 'Wells Fargo"<br>f account you are adding. You can use either a<br>For this example, checking has been chosen.                                                                                                    | cancel Ne<br>a checking or a<br>R<br>E M              |  |  |  |
| Bank Location is United States.<br>Currency used is US Dollar         For this example         7       Select the type of<br>savings account.         Account Services > Bank Accounts > 1         ▲         Enter the bank and account details below                                                                                                    | enter a valid value e.g., 'Wells Fargo"<br>f account you are adding. You can use either a<br>For this example, checking has been chosen.<br>ank Details                                                                                                    | Cancel Ne<br>a checking or a<br>R<br>E M              |  |  |  |
| Bank Location is United States.<br>Currency used is US Dollar         For this example         Select the type of<br>savings account.         Account Services > Bank Accounts > Image: Select the bank and account details below<br>Bank Details                                                                                                    | enter a valid value e.g., 'Wells Fargo"<br>f account you are adding. You can use either a<br>For this example, checking has been chosen.<br>ank Details<br>and click next to proceed. If your bank is not listed, please contact the Bursar's Office.                                                                                                    | cancel Ne<br>a checking or a                          |  |  |  |
| Bank Location is United States.<br>Currency used is US Dollar         For this example         Select the type of<br>savings account.         Account Services > Bank Accounts > Image: Select the bank and account details below<br>Bank Details         Nickname                                                                                                    | enter a valid value e.g., 'Wells Fargo"<br>f account you are adding. You can use either a<br>For this example, checking has been chosen.<br>ank Details<br>and click next to proceed. If your bank is not listed, please contact the Bursar's Office.<br>Checking Account                                                                                                    | a checking or a<br>R<br>E                             |  |  |  |
| Bank Location is United States.<br>Currency used is US Dollar<br>For this example<br>Select the type o<br>savings account.<br>Account Services > Bank Accounts > 1<br>Enter the bank and account details belov<br>Bank Details<br>Nickname<br>Account Type                                                                                                    | enter a valid value e.g., 'Wells Fargo"<br>account you are adding. You can use either a<br>For this example, checking has been chosen.<br>ank Details<br>and click next to proceed. If your bank is not listed, please contact the Bursar's Office.<br>Checking Account<br>Checking ~                                                                                                    | cancel Ne<br>a checking or a                          |  |  |  |
| Bank Location is United States.<br>Currency used is US Dollar  For this example  Select the type o savings account.  Account Services > Bank Accounts >  Account Services > Bank Account details belov Bank Details Nickname Account Type View Sample Check Bank Code (Baution)                                                                                                    | enter a valid value e.g., 'Wells Fargo"<br>account you are adding. You can use either a<br>For this example, checking has been chosen.<br>ank Details<br>and click next to proceed. If your bank is not listed, please contact the Bursar's Office.<br>Checking Account<br>Checking Account<br>Checking Checking                                                                                                    | cancel Ne<br>a checking or a<br>ℝ<br>≣ №              |  |  |  |
| Bank Location is United States.<br>Currency used is US Dollar<br>For this example<br>Select the type o savings account.<br>Account Services > Bank Accounts > 1<br>Enter the bank and account details belov<br>Bank Details<br>Nickname<br>Account Type<br>View Sample Check<br>Bank Code (Routing)<br>Description                                                                                                    | enter a valid value e.g., 'Wells Fargo"<br>account you are adding. You can use either a<br>For this example, checking has been chosen.<br>ank Details<br>and click next to proceed. If your bank is not listed, please contact the Bursar's Office.<br>Checking Account<br>Checking account<br>Checking account<br>Checking account<br>Checking account                                                                                                    | cancel №<br>A checking or a                           |  |  |  |
| Bank Location is United States.<br>Currency used is US Dollar<br>For this example<br>Select the type o<br>savings account.<br>Account Services > Bank Accounts > 1<br>Enter the bank and account details belov<br>Bank Details<br>Nickname<br>Account Type<br>View Sample Check<br>Bank Code (Routing)<br>Branch<br>Branch                                                                                                    | enter a valid value e.g., 'Wells Fargo" account you are adding. You can use either a For this example, checking has been chosen. ank Details and click next to proceed. If your bank is not listed, please contact the Bursar's Office.  Checking Account Checking V 211381990 Q METRO CREDIT UNION                                                                                                    | Cancel Ne<br>a checking or a<br>R<br>E M              |  |  |  |
| Bank Location is United States.<br>Currency used is US Dollar         For this example         Select the type of<br>savings account.         Account Services > Bank Accounts > 1         Enter the bank and account details below         Bank Details         Nickname         Account Type         View Sample Check         Bank Code (Routing)         Branch         Account Number                                                                                                    | enter a valid value e.g., 'Wells Fargo"<br>account you are adding. You can use either a<br>For this example, checking has been chosen.<br>ank Details<br>and click next to proceed. If your bank is not listed, please contact the Bursar's Office.<br>Checking Account<br>Checking Account<br>Checking account<br>Checking account<br>Checking | cancel Ne<br>A checking or a<br>R<br>E N              |  |  |  |
| Bank Location is United States.<br>Currency used is US Dollar<br>For this example<br>Select the type o<br>savings account.<br>Account Services > Bank Accounts > 1<br>Count Services > Bank Accounts > 1<br>Enter the bank and account details below<br>Bank Details<br>Nickname<br>Account Type<br>View Sample Check<br>Bank Code (Routing)<br>Branch<br>Branch<br>Account Number<br>Confirm Account Number                                                                                                    | enter a valid value e.g., 'Wells Fargo"<br>f account you are adding. You can use either a<br>For this example, checking has been chosen.<br>ank Details<br>and click next to proceed. If your bank is not listed, please contact the Bursar's Office.<br>Checking Account<br>Checking Q METRO CREDIT UNION<br>123456789<br>123456789                                                                                                    | a checking or a                                       |  |  |  |
| Bank Location is United States.<br>Currency used is US Dollar<br>For this example<br>Select the type o<br>savings account.<br>Account Services > Bank Accounts > 1<br>Enter the bank and account details belov<br>Bank Details<br>Nickname<br>Account Type<br>View Sample Check<br>Bank Code (Routing)<br>Branch<br>Branch<br>Account Number<br>Confirm Account Number<br>Account Holder                                                                                                    | enter a valid value e.g., 'Wells Fargo"  account you are adding. You can use either a For this example, checking has been chosen.  ank Details  and click next to proceed. If your bank is not listed, please contact the Bursar's Office.  (Checking Account Checking 211381990  METRO CREDIT UNION  123456789 John Smith                                                                                                    | Cancel No<br>A checking or a<br>R<br>E M              |  |  |  |
| Bank Location is United States.<br>Currency used is US Dollar<br>For this example<br>Select the type o<br>savings account.<br>Account Services > Bank Accounts > 1<br>Count Services > Bank Accounts > 1<br>Count Services > Bank Accounts > 1<br>Count Services > Bank Accounts > 1<br>Count Services > Bank Accounts > 1<br>Count Services > Bank Accounts > 1<br>Count Services > Bank Accounts > 1<br>Count Services > Bank Account > 1<br>Count Services > Bank Account details below<br>Bank Code (Routing)<br>Branch<br>Branch<br>Branch<br>Account Number<br>Confirm Account Number<br>Account Holder<br>Bank Location is United States. | enter a valid value e.g., 'Wells Fargo"  account you are adding. You can use either a For this example, checking has been chosen.  ank Details  and click next to proceed. If your bank is not listed, please contact the Bursar's Office.  (Checking Account Checking  211381990 Q METRO CREDIT UNION 123456789 John Smith                                                                                                    | cunce №<br>a checking or a                            |  |  |  |
| Bank Location is United States.<br>Currency used is US Dollar<br>For this example<br>Select the type o<br>savings account.<br>Account Services > Bank Accounts > 1<br>Tenter the bank and account details below<br>Bank Details<br>Nickname<br>Account Type<br>View Sample Check<br>Bank Code (Routing)<br>Branch<br>Branch<br>Branch<br>Account Number<br>Confirm Account Number<br>Account Number<br>Account Holder<br>Bank Location is United States.<br>Currency used is US Dollar                                                                                                    | enter a valid value e.g., 'Wells Fargo"<br>account you are adding. You can use either a<br>For this example, checking has been chosen.<br>ank Details<br>and click next to proceed. If your bank is not listed, please contact the Bursar's Office.<br>Checking Account<br>Checking Q METRO CREDIT UNION<br>123456789<br>123456789<br>John Smith                                                                                                    | Cancel №<br>a checking or a                           |  |  |  |
| Bank Location is United States.<br>Currency used is US Dollar                                                                                                    | enter a valid value e.g., 'Wells Fargo"  account you are adding. You can use either a For this example, checking has been chosen.  and Details  and click next to proceed. If your bank is not listed, please contact the Bursar's Office.  (Checking Account Checking 211381990 211381990 2124567799 John Smith                                                                                                    | Cancel Ne<br>a checking or a<br>R<br>E<br>M<br>Cancel |  |  |  |

| Step 8     | You must provide the routing and account information from your bank so that your<br>direct deposit is correctly refunded to you. You are responsible for providing and<br>entering accurate information.<br>You can get this information from your personal checks. Please see the sample<br>check below. |                                                                 |                                               |                                  |       |
|------------|----------------------------------------------------------------------------------------------------|-----------------------------------------------------------------|-----------------------------------------------|----------------------------------|-------|
|            |                                                                                                    |                                                                 |                                               |                                  |       |
|            | ANTWHERE, MADIZ34                                                                                                    |                                                                 | 1.5                                           | 53-179/113                       |       |
|            | ORDER OF                                                                                                    |                                                                 | ψ                                             | DOLLARS                          |       |
|            | ØEastern Bank                                                                                                    |                                                                 |                                               |                                  |       |
|            |                                                                                                    | MEMO                                                            |                                               | AUTHORIZED SIGN                  | ATURE |
|            | 011301798                                                                                                    | 02000456                                                        | 1234                                          |                                  |       |
|            | Routing Number Account Number                                                                                                    |                                                                 |                                               |                                  |       |
| Step 9     | Area 1 refers to the Routin<br>Number.<br>Click the look up Routing<br>Note: If you know your ba<br>Number field.                                                                                                    | ng Number and Area 2<br>Number button.<br>ank routing number, y | 2 refers to your bar<br>ou can enter it in tl | nk Account<br>he Routing         |       |
| Step<br>10 | You can search for the Ro<br>of your bank, into the Ban                                                                                                    | uting Number by usin<br>Ik Name field.                          | g your bank name.                             | Enter the name                   |       |
|            | For this example, enter a                                                                                                    | valid value e.g. "Wells                                         | s Fargo"                                      |                                  |       |
| Step<br>11 | Click the Look Up                                                                                                    |                                                                 |                                               |                                  |       |
| Step<br>12 | The search has returned s<br>sure, you will need to refe                                                                                                    | everal choices. Verify<br>erence your check or c                | which one is corre<br>all your bank.          | ct. If you are not               |       |
| Step<br>13 | Enter your bank account r                                                                                                    | number into the Accou                                           | int Number field.                             |                                  |       |
|            | See example above.                                                                                                    |                                                                 |                                               |                                  |       |
|            | Note: You must provide the deposit is correctly refund account information.                                                                                                    | ne correct bank accour<br>led to you. You are re                | nt information so tl<br>sponsible for provi   | hat your direct<br>ding accurate |       |
| Step<br>14 | Note: You must enter num<br>you enter any non-numer                                                                                                    | neric characters only i<br>ical characters, your r              | nto the Account Nu<br>efund deposit will      | Imber field. If<br>be REJECTED.  |       |

| Step<br>15 | Enter your bank account number again, into the Confirm Account Number field.<br>Note: You must re-enter your Account Number. Please do not copy and paste.                                                                  |                                                                                    |                                                                 |  |
|------------|----------------------------------------------------------------------------------------------------|------------------------------------------------------------------------------------|-----------------------------------------------------------------|--|
| Step<br>16 | Enter the bank account holder's name, into the Account Holder field.<br>For this step, enter a valid value e.g., "Jane Doe".                                                                                                |                                                                                    |                                                                 |  |
|            | Click the Next butto                                                                                                    | n.                                                                                 |                                                                 |  |
| Step<br>17 | The Results page sh<br>you can use this acc                                                                                                    | ows that you have s<br>count to enroll in dire                                     | uccessfully added the bank account. Now<br>act deposit.         |  |
|            |                                                                                                    | oll in Direct Deposit                                                              | Return                                                          |  |
|            | 4                                                                                                    |                                                                                    | E Menu                                                          |  |
|            | You must press Proceed to Enroll in Direct                                                                                                    | t Deposit to continue this process.                                                |                                                                 |  |
|            | Add Another Bank Account                                                                                                    |                                                                                    |                                                                 |  |
|            | Proceed to Enroll in Direct Deposit                                                                                                    |                                                                                    |                                                                 |  |
|            | Bank Details                                                                                                    |                                                                                    |                                                                 |  |
|            | Nickname                                                                                                    | Checking Account                                                                   |                                                                 |  |
|            | Account Type<br>Bank Code                                                                                                    | Checking<br>211381990                                                              |                                                                 |  |
|            | METRO CREDIT UNION                                                                                                    |                                                                                    |                                                                 |  |
|            | Branch<br>Account Number                                                                                                    | XXXXX6789                                                                          |                                                                 |  |
|            | Account Holder                                                                                                    | John Smith                                                                         |                                                                 |  |
| 18         | Bank Account Summary > My Direct Deposits You have the following bank accounts set up. If you intend to use other bank account not lister Bank Account Summary as of 11/10/2021 BANK ACCOUNT NICKNAME Checking Account-6789 | d below, click on Add Another Bank Account. Other<br>BANK ACCOUNT TYPE<br>Checking | Vise, click on Proceed to Enroll in Direct Deposit.             |  |
|            |                                                                                                    |                                                                                    | Add Another Bank Account Proceed to Enroll in Direct<br>Deposit |  |
| Step<br>19 | You are viewing you                                                                                                    | ır Bank Account Sun                                                                | imary.                                                          |  |
|            | Note: If you wish to<br>Account button.                                                                                                    | add another accour                                                                 | t, you would use the Add Another Bank                           |  |
|            | 4                                                                                                    |                                                                                    | ≡ Мели                                                          |  |
|            | You must press Proceed to Enroll in Direct                                                                                                    | t Deposit to continue this process.                                                |                                                                 |  |
|            |                                                                                                    |                                                                                    |                                                                 |  |
|            | Add Another Bank Account Proceed to Enroll in Direct Deposit                                                                                                    |                                                                                    |                                                                 |  |
|            | Bank Details                                                                                                    |                                                                                    |                                                                 |  |
|            | Nickname                                                                                                    | Checking Account                                                                   |                                                                 |  |
|            | Account Type                                                                                                    | Checking                                                                           |                                                                 |  |
|            | Bank Code                                                                                                    | 211381990                                                                          |                                                                 |  |
|            | METRO CREDIT UNION<br>Branch                                                                                                    |                                                                                    |                                                                 |  |
|            | Account Number                                                                                                    | XXXXX6789                                                                          |                                                                 |  |
|            | Account Holder                                                                                                    | John Smith                                                                         |                                                                 |  |

| Step<br>20 | Click the Bank Account Nickname list.<br>Here you will see a list of your bank accounts that you have added. In this<br>example, you have only added one account. Click the checking account-6789 list<br>item.                                                                                                    |                        |  |  |  |                    |
|------------|----------------------------------------------------------------------------------------------------|------------------------|--|--|--|--------------------|
|            |                                                                                                    |                        |  |  |  | Add Direct Deposit |
|            | Only a single distribution is allowed. Direct Deposit Distribution                                                                                                    |                        |  |  |  |                    |
|            | BANK ACCOUNT NICKNAME         DISTRIBUTION TYPE         AMOUNT / PERCENT         PRIORITY           Select Bank Account         Balance         Image: Comparison of the second second secon |                        |  |  |  |                    |
|            | Currency used is US Dollar Cancel Next                                                                                                    |                        |  |  |  |                    |
|            | Add Direct Deposit  Return  Only a single distribution is allowed.                                                                                                    |                        |  |  |  |                    |
|            | Direct Deposit Distribution         Distribution trype         AMOUNT / PERCENT         PRIORITY           checking account-6789         Balance         Balance         Image: Compare the second second secon          |                        |  |  |  |                    |
|            | Currency used is US Dollar Cancel Next                                                                                                    |                        |  |  |  |                    |
|            | Step<br>21                                                                                                    | Click the Next button. |  |  |  |                    |
| Step<br>22 | Use the Agreement page to review the bank information and agreement terms.<br>Click the Yes, I agree to the terms and conditions of this agreement option.<br>Next click the Submit button.                                                                                                    |                        |  |  |  |                    |
|            | Aptenet Return                                                                                                    |                        |  |  |  |                    |
|            | Intervent term term term term term term term ter                                                                                                    |                        |  |  |  |                    |
|            | The agreement is deal.<br>Triflogical.                                                                                                    |                        |  |  |  |                    |

| Step<br>23 | You have enrolled in direct deposit.                                                                                                    |  |  |  |
|------------|----------------------------------------------------------------------------------------------------|--|--|--|
|            | To look at your direct deposit summary, click the Go To Direct Deposit Summary button.                                                                                                    |  |  |  |
|            | Result                                                                                                    |  |  |  |
|            |                                                                                                    |  |  |  |
|            | Congratulations! You are now enrolled in direct deposit.                                                                                                    |  |  |  |
|            | View the summary below.                                                                                                    |  |  |  |
|            | BANK NAME DISTRIBUTION TYPE AMOUNT / PERCENT PRIORITY                                                                                                    |  |  |  |
|            | checking account-6789 Balance                                                                                                    |  |  |  |
|            | Currency used is US Dollar Go To Direct Deposit Summary                                                                                                    |  |  |  |
|            |                                                                                                    |  |  |  |
| Step<br>24 | Use the Direct Deposit Summary page to review the details of your direct deposit distribution.                                                                                                    |  |  |  |
|            | To Modify your direct deposit information, click the Modify Direct Deposit button.                                                                                                    |  |  |  |
| Step<br>25 | Once you successfully set up direct deposit, you will receive an email at your UML student email account. If you do not receive this email, log back into your account, and complete the steps in this job aid.                                                                                                    |  |  |  |
|            | When setting up direct deposit, please verify your routing and account numbers<br>are accurate to ensure your funds get deposited into your account. If these<br>numbers are incorrect, your direct deposit will be rejected, and your refund<br>CANNOT be reprocessed until the funds are credited back to your account in SiS. |  |  |  |